## Infinite Campus Message Settings

## Here is how to set your Infinite Campus (IC) messenger so messages push directly to your email:

1) Log in to Infinite Campus and select the icon in the upper right corner. Then select 'Settings'

| Message Center                                 | dbarthel          |
|------------------------------------------------|-------------------|
|                                                | Settings          |
| Announcements Inbox                            | Language          |
| DAMONTE RANCH HIGH SCHOOL<br>Samlay 67/01/2018 | ( Give Feedback ) |
| Daily Announcements - DRHS                     | - Log Off         |
|                                                |                   |

2) Click on 'Contact Preferences' and then check the box for all of the types of messages you would like to push to email (I recommend checking all of them)

| Jonact Preferen                                                                                                  | ICES                                                                                                    |                                                                        |
|----------------------------------------------------------------------------------------------------|----------------------------------------------------------------------------------------------------|------------------------------------------------------------------------|
| referred Language                                                                                                |                                                                                                    |                                                                        |
| our district may send sor<br>referred language.                                                                  | ne communications in languages other than English. If you prefer to be contact                                                              | ted in a different language, please specify your                       |
| US English                                                                                                    | •                                                                                                    |                                                                        |
| Aessage Preferences                                                                                              |                                                                                                    |                                                                        |
| or each notification type,                                                                                       | select how you prefer to receive messages by checking Voice, Text (SMS), or E                                                               | mail.                                                                  |
| the Text (SMS) option is<br>o send and receive text m                                                            | enabled, message and data rates may apply. Charges are dependent on your s<br>ressages. To opt out, uncheck the Text (SMS) box at any time. | ervice plan, which may include fees from your ca                       |
| Email                                                                                                    |                                                                                                    |                                                                        |
| Email<br>PRIMARY EMAIL ADD<br>DBARTHEL@WASHO                                                                     | RESS<br>SCHOOLS.NET                                                                                                    | EMAIL                                                                  |
| Email<br>PRIMARY EMAIL ADD<br>DBARTHEL@WASHOE<br>Priority                                                        | RESS<br>ISCHOOLS, NET                                                                                                    | EMAIL                                                                  |
| Email<br>PRIMARY EMAIL ADD<br>DBARTHEL@WASHOE<br>Priority<br>Attendance                                          | RESS<br>ISCHOOLS,NET                                                                                                    | EMAIL<br>C                                                             |
| Email PRIMARY EMAIL ADD DBARTHEL@WASHOE Priority Attendance General                                              | RESS<br>ISCHOOLS,NET                                                                                                    | EMAIL<br>C                                                             |
| Email<br>PRIMARY EMAIL ADD<br>DBARTHEL@WASHOE<br>Priority<br>Attendance<br>General<br>Teacher                    | RESS<br>ISCHOOLS,NET                                                                                                    | EMAIL<br>C<br>C<br>C<br>C<br>C<br>C<br>C<br>C<br>C<br>C<br>C<br>C<br>C |
| Email<br>PRIMARY EMAIL ADD<br>DBARTHEL@WASHOE<br>Priority<br>Attendance<br>General<br>Teacher<br>Behavior Messen | RESS<br>ISCHOOLS.NET                                                                                                    | EMAIL<br>C<br>C<br>C<br>C<br>C<br>C<br>C<br>C<br>C<br>C<br>C<br>C<br>C |
| Email PRIMARY EMAIL ADD DBARTHEL@WASHOE Priority Attendance General Teacher Behavior Messen Emergency            | RESS<br>ISCHOOLS.NET                                                                                                    | EMAIL<br>C<br>C<br>C<br>C<br>C<br>C<br>C<br>C<br>C<br>C<br>C<br>C<br>C |